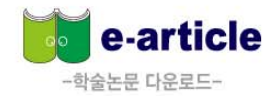

# 

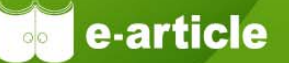

e-article (<u>http://www.earticle.net</u>)에서 제공하는 모든 논문의 원문(full-text)은 모바일(<u>http://m.earticle.net</u>) 에서도 동일하게 열람 및 이용이 가능합니다.

### 교내에서 Wifi를 이용한 사용법

이용자 모바일의 Wi-fi 설정을 학교교내 wi-fi를 사용함으로 설정

| 🕩 🖓 🖹 🐇 🛱 ¼tte 🍞 📶 59% 🛢 16:30                                          |
|-------------------------------------------------------------------------|
| < 💿 Wi-Fi 켜집                                                            |
| 스마트 네트워크 전환<br>인터넷 연결을 양호한 상태로 유지하기 위해 Wi-<br>Fi와 모바일 네트워크를 자동으로 전환합니다. |
| Wi-Fi 네트워크                                                              |
| gorilla (연결됨) 중감                                                        |
| iptime 중                                                                |
| <b>U+zone</b><br>802.1x(으)로 보안                                          |
| U+Net894B 중합<br>WPA2(으)로 보안                                             |
| newstudy3<br>WPA(으)로 보안(보호된 네트워크 사용 가능) 🛜                               |
| itecmall<br>WPA/WPA2(으)로 보안                                             |
| KT_WLAN_D06A<br>WPA/WPA2(으)로 보안(보호된 네트워크 사용 🏾 🛜                         |
| 찾기 Wi-Fi Direct                                                         |

· 네이버, 다음 등의 포털에서
 "학술교육원" 검색 후 클릭

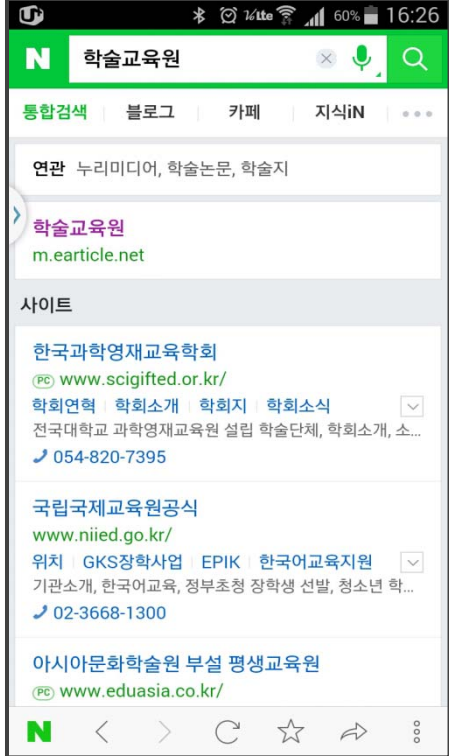

#### 학술교육원 모바일 웹 자동 기관회원 인증

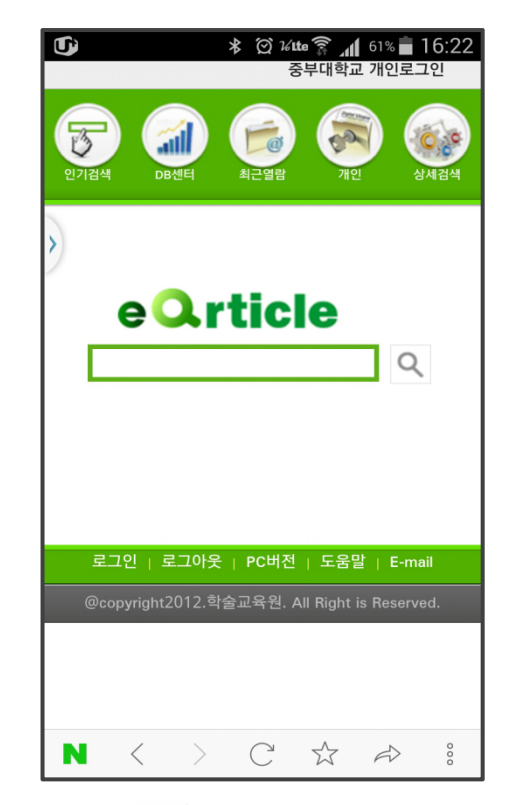

Copyright (c) 2015, 학술교육원. All Rights Reserved

#### 2 교외에서 대표아이디, 패스워드를 이용하는 방법

도서관 연속간행물 또는 전자저널담당 선생님께 학술교육원 e-article (<u>http://www.earticle.net</u>)의 대표아이디, 패스워드를 유선상으로 문의 한 뒤, 아래 순서에 따른다.

#### 네이버, 다음 등의 포털에서 ③ 기관회원 클릭한 뒤, 소속기관을 2 상단의 로그인 클릭 소속기관회원인증 완료 "학술교육원" 검색 찾은 뒤, 대표ID,PW입력 🖇 🗭 26 tte 🛜 📶 61% 🖬 16:22 \* 🞯 16:41 🗚 🗭 ¼**tte 🛜 📶** 56% 🛑 16:42 Ú ¥ 🗭 ¼tte 🛜 📶 60% 着 16:26 ſ Ĵ Ĵ 루그인 중부대학교 개인로그? 로그인 × J Ν 학술교육원 Q eQrticle 3 통합검색 블로그 카페 지식iN ••• 검색 연관 누리미디어, 학술논문, 학술지 최근열람 상세검색 학술교육원 로그인 아이디찾기 비밀번호찾기 m.earticle.net eQrticle eQrticle 사이트 ○개인회원 ◉기관회원 Q Q 중부대학교 $\odot$ 한국과학영재교육학회 (PC) www.scigifted.or.kr/ 아이디 학회연혁 학회소개 학회지 학회소식 전국대학교 과학영재교육원 설립 학술단체, 학회소개, 소... 비밀번호 2 054-820-7395 개인회원가입하기 국립국제교육원공식 로그인 | PC버전 | 도움말 | E-mail 로그인 | 로그아웃 | PC버전 | 도움말 | E-mail www.niied.go.kr/ 위치 GKS장학사업 EPIK 한국어교육지원 🗸 기관소개, 한국어교육, 정부초청 장학생 선발, 청소년 학... 2 02-3668-1300 로그인 | PC버전 | 도움말 | E-mail 아시아문화학술원 부설 평생교육원 (PC) www.eduasia.co.kr/ $C \stackrel{\wedge}{\Rightarrow} \stackrel{\sim}{\Rightarrow} :$ $\mathsf{N}$ < > $\mathsf{C}$ $\bigstar$ $\Rightarrow$ : $\mathbf{N}$ $\langle$ $\rangle$ $\mathbf{C}$ $\Leftrightarrow$ $\Rightarrow$ : $\mathbf{N}$ $\langle \rangle$ N <

•• e-article

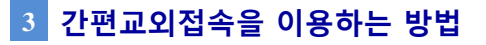

간편교외접속이란, 기관회원이 기관 내가 아닌 외부에서 자료를 모바일 또는 PC를 통해 이용할 때, 로그인하는 방법입니다. 간편교외접속 이용방법은 최초 1회에 한하여 기관내에 있는 PC에서 개인회원가입을 한 뒤, 학술교육원 우측상단에 있은 간편교외접속을 클릭한 후 절차에 따라 등록한 뒤, 신청하기를 클릭하면, 신청이 완료됩니다.

#### 기관내 PC에서 회원가입 후 "간편교외접속" 클릭

|                                                                                                    | TT HEAT I HEEDZHE I NEE I S                          | 10   174\$\$402410       |                                               |
|----------------------------------------------------------------------------------------------------|------------------------------------------------------|--------------------------|-----------------------------------------------|
| 9484                                                                                                    | Roman Saman An                                       | 08.00                    | INDA   SAV   KINKI                            |
| 기관되었                                                                                                    | NSGMAR GASTAR ASSUME                                 | "W <sup>1</sup> B        | 0074创新                                        |
| 87배학교<br>8모아용가()<br>개인회원                                                                                            | · · · · · · · · · · · · · · · · · · ·                | 087a                     | 2013 en 1117년 -<br>12년4<br>사회과학<br>자원과학<br>고학 |
| 47.2724   0401401.4<br>2012419 (02019)<br>012419 (02019)                                                            |                                                      |                          | 의 전<br>동 수위 달<br>제 요한 목<br>제 답한               |
| AUN (1) 050-5555-074<br>annosideantice or<br>時間 0月間14<br>日本 日本 ローマーマー<br>本本 日本 ローマーマー<br>本本 日本 ローマーマー<br>本本 日本 ローマー |                                                      |                          | 석사간 인가입에서<br>고 아동세지                           |
| sand terra do                                                                                                    |                                                      |                          | <b>0</b> %ati +6                              |
| 학회 담당자                                                                                                    | <b>谷</b> 444香                                        | 9410                     | - MICE                                        |
| - (1411), 15384<br>- 14258 451                                                                                      | 한국부어R니지인트학회 비내로 동문부고 인내<br>한국민아운학교수학회 한어운고족 11일 환고모길 | 2015.06.23<br>2015.06.23 | 4/14/9/8                                      |
| 20(90)                                                                                                    | BROWNER OF BREAK SH                                  | 2015.06.29               |                                               |
| 06A 8829 878                                                                                                    | DRUDNODRUS UDNO NU DON ON<br>HRANNE NO DON AR DO NA  | 2015.06.29               | elasticte William                             |

| ear                                                                                                    | ticle.net                                                                                         |                                                                                   |                                                                                | 10000000                                                 | -               |
|----------------------------------------------------------------------------------------------------|---------------------------------------------------------------------------------------------------|-----------------------------------------------------------------------------------|--------------------------------------------------------------------------------|----------------------------------------------------------|-----------------|
|                                                                                                    |                                                                                                   | HOT 아동욕지 국립중3                                                                     | 양도서관 뇌물중 문신 한테                                                                 | :법제연구원                                                   |                 |
|                                                                                                    |                                                                                                   | 분야별검색                                                                             | 간행물검색                                                                          | 발행기관별목차                                                  |                 |
| 편교외접속                                                                                                    | L<br>T                                                                                            |                                                                                   |                                                                                |                                                          |                 |
|                                                                                                    |                                                                                                   |                                                                                   |                                                                                |                                                          | _               |
| 박술교육원 간편                                                                                                    | 교회접속이란?                                                                                           |                                                                                   |                                                                                |                                                          |                 |
| (술교육원 교외겹<br>(순고용위에 전소                                                                                                    | (속은 교내가 아닌 장<br>3)에 위무를 이용한                                                                       | 소 즉, 집이나 기타 장소에<br>스 인도로 제고하는 서비?                                                 | 에서 도서관 홈페이지를 거치<br>^9:UFL                                                      | 지 않고,                                                    |                 |
| 124109 81                                                                                                    | NN 225 NOE                                                                                        | T 244 MIGNE ANI                                                                   | -844                                                                           |                                                          |                 |
| t술교육원 간편                                                                                                    | 교외접속서비스 신                                                                                         | 범절차는<br>                                                                          |                                                                                |                                                          |                 |
| . 코네안U체세 9<br>호텔이 11 우종                                                                                                    | 의볼교육원(NDD)//W)<br>INEL ACAOL 1983 ㅋ                                                               | VW.eardite.net/네 갑옥인<br>위전손"육 폭란                                                  | 1                                                                              |                                                          |                 |
| 2 금테이시 구국                                                                                                    | 예뻐 승진의 신전포                                                                                        |                                                                                   |                                                                                |                                                          |                 |
| · 레이지 구락<br>· 게인회원 가입                                                                                                    | 예ㅠ 8간의 신간의<br> 후                                                                                  |                                                                                   |                                                                                |                                                          |                 |
| - 금테이지 구국<br>1. 개인회원 가입<br>1. "간편교외접속                                                                                                    | 예ㅠ 8만의 신전의<br>  후<br>:신청"을 클릭 하시면                                                                 | 신청완료와 함께 이용이                                                                      | 가능합니다.                                                                         |                                                          |                 |
| 2 음리이지 구속<br>1. 개인회원 가입<br>1. "간편교외접속<br>\$술교육원 간편교                                                                                                    | 에ㅠ 8근의 신건의<br>  후<br>:신청"을 클릭 하시면<br>!외접속은 신청한 날!                                                 | 신청완료와 함께 이용이<br>문부터 <u>90일간 사용이 가</u>                                             | 가능합니다.<br>1 <u>능</u> 하며, 사용기간내비 추가                                             | 신청도 가능합니다.                                               |                 |
| 2 급역에서 구속<br>1. 채인회원 가입<br>1. "간편교외접속<br>밝물교의접속을 시<br>1편교의접속을 시                                                                                             | 에는 8인의 신전의<br>(후<br>:신청'을 클릭 하시면<br>(외접속은 신청한 날)<br>(용기간이 만료된 즉,                                  | 신청완료와 함께 이용이<br>문부터 <u>90일간 사용이 가</u><br>90일이 지난 후에 사용을                           | 가능합니다.<br>능하며, 사용기간내비 추가<br>원하시면, 교내 PC에서 개                                    | 신청도 가능합니다.<br>미회원로그인 후, "간편교외접                           | 속신청*율           |
| : 금칙이지 구속<br>1. 개인회원 가입<br>1. "간편교외접속<br>(승교육원 간편교<br>1편교외접속을 시<br>(승교육원 간편교                                                                                | 에까 8건의 건전의<br>1호<br>1외접속은 신청한 날!<br>1외접속은 신청한 날!<br>1외접속은 학율교육은                                   | 신청완료와 함께 이용이<br>로부터 <u>90일간 사용이 가</u><br>93일이 지난 후에 사용물<br>웹(tdp://www.earlicle.  | 가능합니다.<br> 늘하며, 사용기간내에 추가<br>원하시면, 고내 PC에서 개<br>net)과 모바일 웹(http://n.          | 신청도 가능합니다.<br>기회원로그인 후, "간편교의접<br>earlicie.nel)에서 사용이 가능 | 1속신청*월<br>합니다.  |
| <ul> <li>금지에서 무속</li> <li>제인회원 가입</li> <li>'간편교외접속</li> <li>양순교육원 간편교</li> <li>양순교육원 간편교</li> <li>양순교육원 간편교</li> </ul>                                      | 에게 8간의 신전의<br>1호<br>1호<br>1외접속은 신청한 날릴<br>1위기간이 만료된 즉,<br>1외접속은 학율교육원                             | 신청완료와 함께 이용이<br>로부터 <u>90일간 사용이 가</u><br>93일이 지난 후에 사용을<br>입(http://www.eaftcle   | 가능합니다.<br>(눈하며, 사용기간배에 추가<br>원하시면, 교내 PC에서 제<br>.net)과 모바일 웹(http://n.         | 신청도 가능합니다.<br>1회원로그인 후, "간편교의접<br>earitie.net)에서 사용이 가능  | 1속신청*월<br>'합니다. |
| <ul> <li>금식에서 무속</li> <li>채인회원 가입</li> <li>'간편교의접속</li> <li>가간편교의접속</li> <li>가면교의접속을 시</li> <li>같은교육원 간편교</li> <li>같을교육원 간편교</li> <li>값을교육원 간편교</li> </ul>  | 에 (* 80 의 신전의<br>) 후<br>1의접속은 신청한 날<br>1위접속은 신청한 날<br>1위접속은 학율교육은<br>1위접속은 학율교육은<br>보 확인          | 신청완료와 함께 이용이<br>르부터 <u>90일관 사용이 가</u><br>93일이 지난 후테 사용을<br>웹(http://www.eaticle.  | 가능합니다.<br>[ <u>능</u> 하며, 사용기간배비 추가<br>원하시면, 고대 POH서 제<br>.net)과 모바일 앱(htp://n. | 반청도 가능합니다.<br>1회원로그인 후, '간편교의접<br>eadicle.net)에서 사용이 가능  | 속신청"월<br> 합니다.  |
| <ul> <li>페인처의 가입</li> <li>개인처의 가입</li> <li>'간편교의접속</li> <li>가면교의접속</li> <li>가면교의접속</li> <li>가면교의접속</li> <li>가면교</li> <li>교외접속 기본쟁</li> <li>스슈기자미</li> </ul> | 에까 80러 신전의<br> 후<br> 호<br> 외겹속은 신청한 날:<br> 위기간이 만료된 즉,<br> 외겹속은 학율교육원<br> 보 확인                    | 신청완료와 함께 이용이<br>고부터 <u>90일간 사용이 가</u><br>90일이 지난 후에 사용을<br>임 웹(htp://www.saticle. | 가능합니다.<br>[눈하에, 사용기간배위 추가<br>원하시면, 교대 PC에서 개<br>.net)과 모바일 웹(trip://n.         | 신청도 가능합니다.<br>1회원로그인 후, "간편교의집<br>earlicle.net)해서 사용이 가능 | 속신청*월<br>:합니다.  |
| <ul> <li>페인회원 가입</li> <li>개인회원 가입</li> <li>'간편교의접속</li> <li>가문고의접속을 시</li> <li>가운고의접속을 시</li> <li>가운고의접속 기본정</li> <li>소속기관명</li> </ul>                      | 에마 승인과 신간의<br>유<br>유<br>사실상 물 물릭 하시면<br>19 감소 은 신청한 날<br>(응기간이 만드린 즉,<br>19 감소 유<br>보 확인<br>중부대학교 | 신청완료와 함께 이용이<br>로부터 <u>90일간 사용이 가</u><br>99일이 지난 후터 사용물<br>웹(http://www.eaticle   | 가능합니다.<br><u>1능</u> 하여, 사용기간배에 추가<br>음악시면, 고대 PC에서 제<br>.net)과 모바일 앱(tbr://n.  | 반성도 가능합니다.<br>1회원로그인 후, "간문교외집<br>earlicle.net)에서 사용이 가능 | 속신청*월<br>1합니다.  |
| <ul> <li>2 음리에서 두속</li> <li>2 음리에서 두속</li> <li>2 간편교의접속</li> <li>2 간편교의접속</li> <li>2 관련 고역원 간편교</li> <li>교약접속 기본행</li> <li>소속기관명</li> <li>신청자명</li> </ul>   | 에 () CCU () CCU ()<br>() 후<br>() 후<br>() () 후<br>() () () () () () () () () () () () () (         | 신청왕로와 함께 이용이<br>2부터 <u>90일간 사용이 가</u><br>93일이 지난 후에 사용을<br>엽(hth://www.eaticle    | 가능합니다.<br>(날하여, 사용기간배위 추가<br>원하시면, 교대 PO해서 제<br>.net)과 모바일 웹(htp://n.          | 선정도 가능합니다.<br>1회원로그인 후, "간문고의접<br>eadicle.net)에서 사용이 가능  | 속신청*월<br>합니다.   |

**0** "신청하기" 클릭하면 완료됨

#### ③ 기관외부에서 간편교외접속을 가입한 ID,PW로 개인회원 로그인

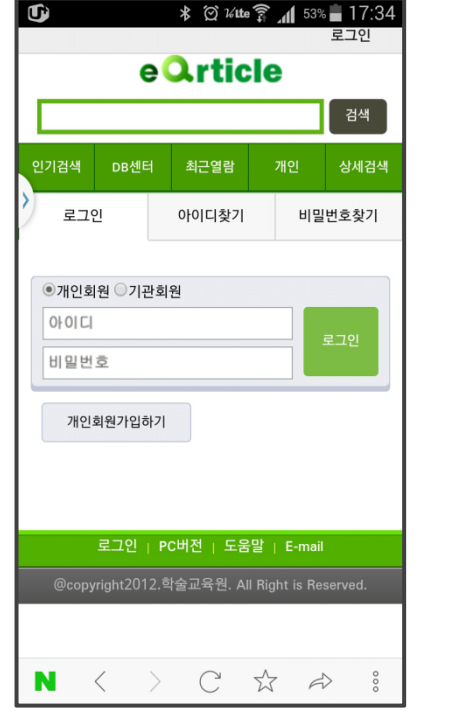

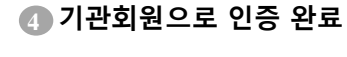

e-article

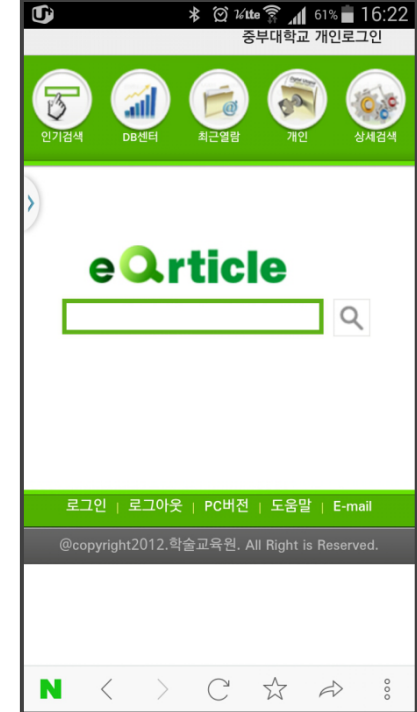

#### 4 도서관 ID, P.W로그인 연동 방법

원문이용협약이 체결된 소속기관회원의 개개인의 도서관 ID,P.W로 로그인하여 이용이 가능합니다. (특정기관에 해당함.)

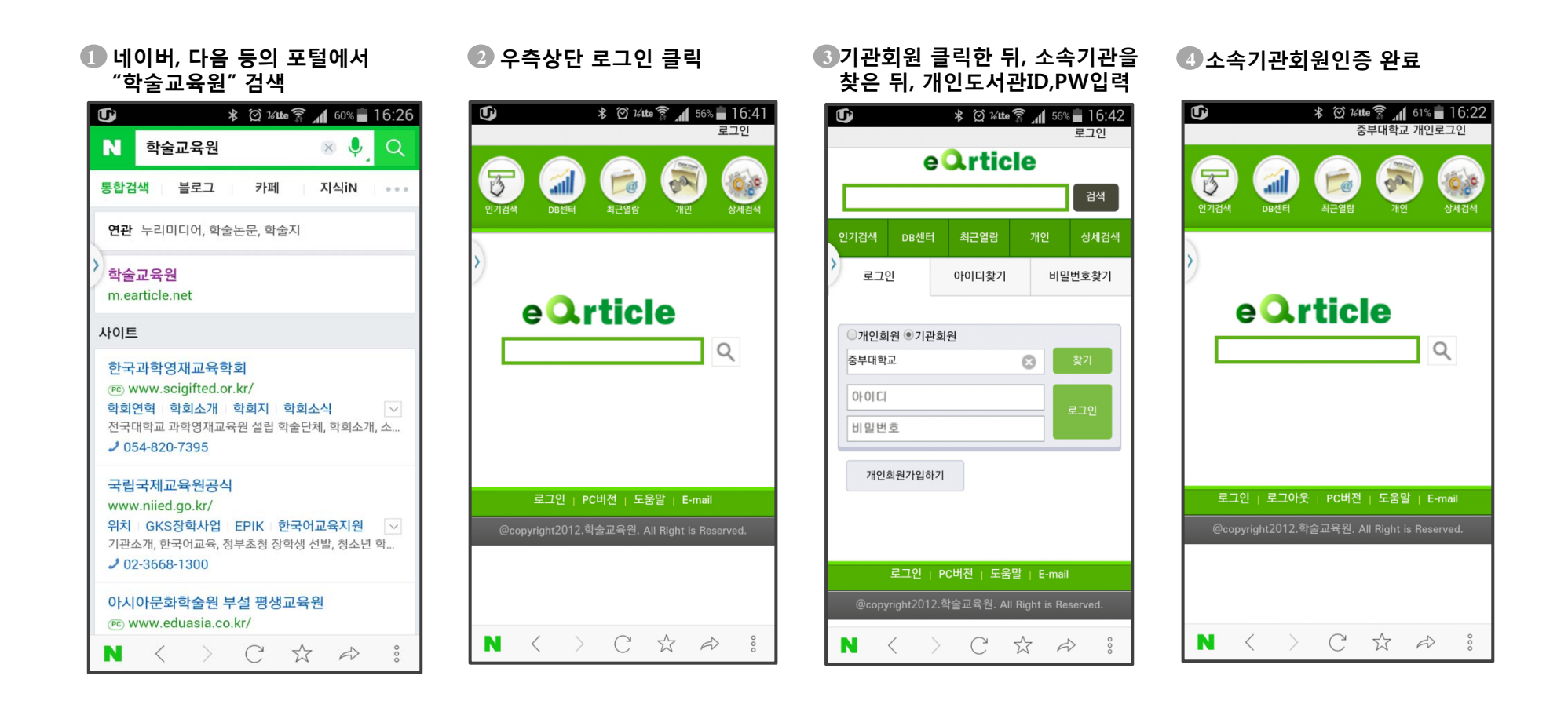

•• e-article

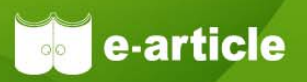

학술교육원에서 제공하는 e-article 모바일 서비스(<u>http://m.earticle.net</u>)는 PC 와 동일하게 원문의 이용 및 다운로드가 가능한 서비스입니다.

### 1 모바일 서비스 메뉴구성

| eQrticle                                     |
|----------------------------------------------|
| Q                                            |
|                                              |
| 로그아웃   PC버전   도움말   E-mail                   |
| @copyright2012.학술교육원. All Right is Reserved. |
|                                              |
|                                              |

- ◆ 검색: 통합검색, 상세검색을 제공
- ◆ 개인화 기능: 최근 열람 논문, 개인책장기능 제공
- ◆ 일반기능: DB센터에서 제공하는 최근 업데이트, 신규간행물 등을 소개
- ◆ 실시간 인기 검색어 제공

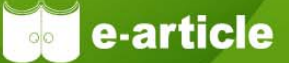

### 2 통합검색 및 상세검색

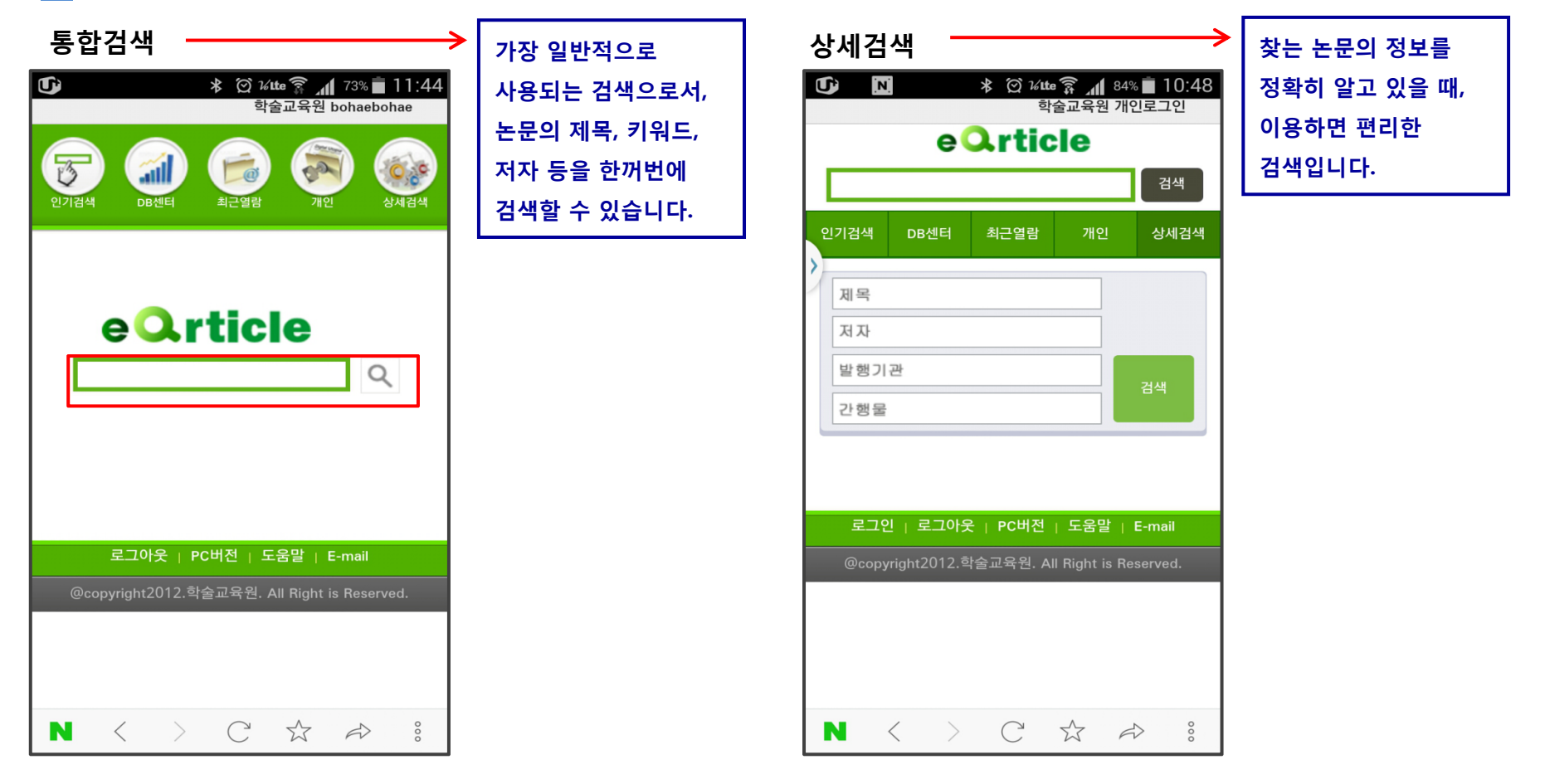

검색결과 및 원문보기

3

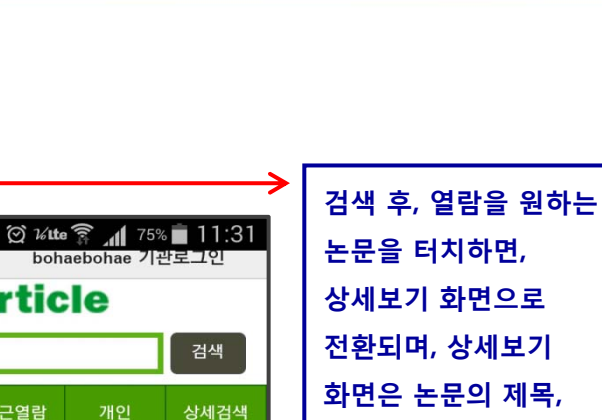

| 검색결과<br>* @ 14 tte இ 세 82% 10:55<br>학술교육원 개인로그인<br>e Qrticle                                                                                                   | 검색결과화면으로<br>논문의 최신 발행일순,<br>정확도순으로<br>정렬되며, 한 화면에 | 상세보기                                                                                                    | (2) 1/tte 좋 제 75% = 11:3<br>bohaebohae 기관로그인<br>Tticle                                                                                   |
|----------------------------------------------------------------------------------------------------|---------------------------------------------------|----------------------------------------------------------------------------------------------------|----------------------------------------------------------------------------------------------------|
| 인기검색 DB센터 최근열람 개인 상세검색<br>1,645건의 논문이 검색되었습니다.                                                                                                    | 10개씩 표시되며,<br>하단의 더보기를<br>클릭하면 10개씩               | 인기검색 DB센터 최                                                                                                    | -근열람 개인 상세검색<br>▶<br>▶ ▲ ● ● ● ● ● ● ● ● ● ● ● ● ● ● ● ● ● ●                                                                             |
| "광고"<br>라디오 교통안전 공익광고 캠페인에 대한 제작자와 청<br>취자간의 인식 차이 연구 : 상호지향성 모델을 중심으로<br>김유미<br>한국PR학회 학술대회 2015년 한국PR학회 춘계 정기 학술<br>대회 제1발제집   pp.125-128   2015년 5월   한국PR학 | 추가로 표시됩니다.                                        | 연구논문 <br>리타게팅광고에 대한 인터<br>광고 태도, 클릭의도, 개인<br>The Online Shoppers' Be<br>: A Study of Attitude tov<br>Intention to provide Pers | nail 별종 원군보기<br>넷쇼핑 이용자들의 태도 연구 :<br>정보 제공의도를 중심으로<br>havior toward Retargeting Ad<br>vard Ad, Click Intention, and<br>ional Information |
| 의<br>광고회의주의가 여성소비자의 뷰티 브랜드 구매에 미치<br>는 영향 : 매체 간 비교를 중심으로<br>심성욱; 고아한: 김소중<br>광고학연구 [KCI 등재] 제26권 4호   pp.7-35   2015년 5<br>월   한국광고학회                         |                                                   | <ul> <li>· 저자<br/>김보람[Bo-Ram Kim   ≠<br/>사과정]</li> <li>정만수[Man-Soo Chung<br/>과 교수, 광고학박사]</li> <li>· 키워드</li> </ul>            | 숙명여자대학교 홍보광고학과 박<br>J   숙명여자대학교 홍보광고학                                                                                                    |
| 리타게팅광고에 대한 인터넷쇼핑 이용자들의 태도 연구<br>: 광고 태도, 클릭의도, 개인정보 제공의도를 중심으로<br>김보람; 정만수<br>광고학연구 [KCI 등재] 제26권 4호   pp.37-63   2015년                                        |                                                   | 리타게팅 광고, 온라인 공<br>려, 지각된 유용성, 광고<br>Advertising, Online Adv<br>Privacy Concern, Percei<br>toward Advertising, Clic             | '고, 인터넷 쇼핑, 사생활 침해 우<br>래도, 클릭의도, Retargeting<br>ertising, Online Shopping,<br>ved Usefulness, Attitude<br>k Intention                   |
| $\mathbf{N}$ < > $\mathbf{C}$ $\overleftrightarrow$ $\Rightarrow$ :                                                                                            |                                                   | $\mathbf{N}$ < >                                                                                                    | $C  \Leftrightarrow  \Leftrightarrow  \vdots $                                                                                           |

화면은 논문의 제목, 저자, 키워드, 목차정보, 초록 등의 상세한 정보를 열람하실 수 있습니다. 우측상단의 원문보기를 클릭하시면, 논문을 다운로드 하실 수 있습니다.

e-article

Copyright (c) 2015, 학술교육원, All Rights Reserved

### 4 인기검색어 및 DB센터

인기검색

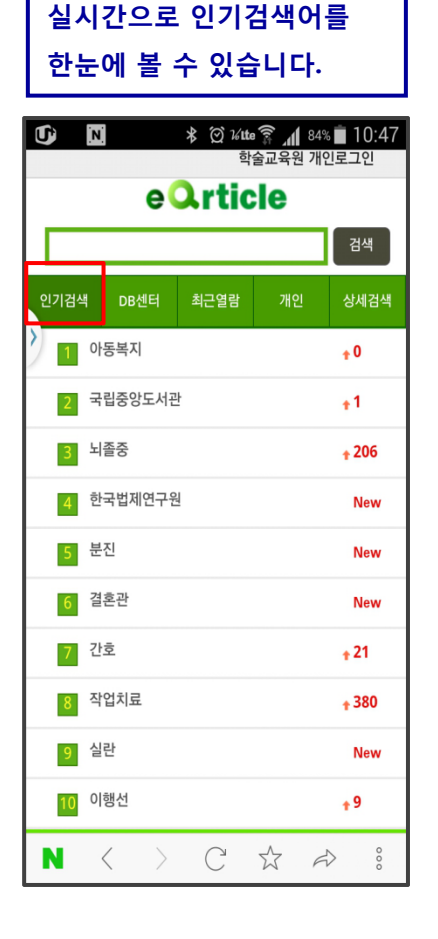

#### 업데이트 현황 주간단위로 저널의 update를 한눈에 볼 수 있습니다. **U** 🖇 🗭 16.48 🗿 🕯 10:48 학술교육원 개인로그인 eQrticle 검색 인기검색 DB센터 최근열람 상세검색 업데이트현황 신규간행물 주간인기논문 권호사항 : Volume 3 Number 1 IeN 간행물명 : IJeN 발행기관 : 인하대학교 글로벌e거버넌 스연구소 발행연월: 2015.06 업데이트: 2015.06.29 권호사항 : 제14권 제2호 통권58호 간행물명 : 한국ITS학회논문지 발행기관 : 한국ITS학회 발행연월 : 2015.04 S. 업데이트: 2015.06.23 권호사항 : 제17권 제2호 통권50호 간행물명 : 운동학 학술지 발행기관 : 대한운동학회 CAR Ν

#### 신규간행물

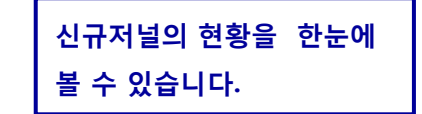

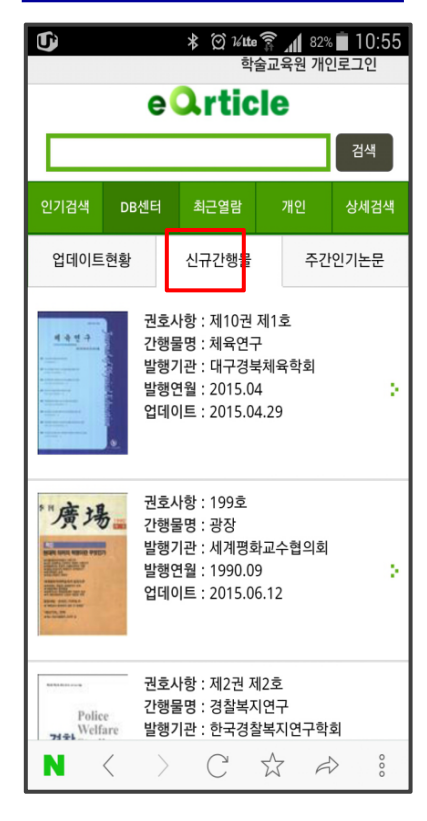

### 주간인기논문

| 주간단위의 인기논문을   |
|---------------|
| 한눈에 볼 수 있습니다. |

e-article

| Ú                                                                                 | ≵ ♡ ¼tte<br>학          | ͡͡ङ्री ▲10:56<br>술교육원 개인로그인 |  |  |
|-----------------------------------------------------------------------------------|------------------------|-----------------------------|--|--|
|                                                                                   | eQrtic                 | le                          |  |  |
|                                                                                   |                        | 검색                          |  |  |
| 인기검색 DE                                                                           | 센터 최근열람                | 개인 상세검색                     |  |  |
| 업데이트현황                                                                            | 신규간행물                  | 주간인기논문                      |  |  |
| 제6장 자유당                                                                           | 말기의 노동운동               |                             |  |  |
| 한국노동조합총<br>  한국노동조합                                                               | 연맹 단행본   pp.431<br>총연맹 | -491   1979년 10월 🇜          |  |  |
| English Bare F<br>Hypothesis                                                      | lurals and Relativize  | ed Mapping                  |  |  |
| Sang-Geun Lee<br>언어 [KCI 등재]<br>월   한국언어학                                         | 제35권 제1호   pp.2<br>회   | 09-228   2010년 3            |  |  |
| 온라인 패션정보 서비스에 대한 인식과 활용현황에 대<br>한 연구                                              |                        |                             |  |  |
| 운 남희; 최미영<br>윤국패센디자인학회지 [KCI 등재] vol.9 no.4   pp.31-47  <br>2009년 12월   한국패선디자인학회 |                        |                             |  |  |
| 침잠의 시기에                                                                           | 서 성숙의 시기로 - 기          | ·정폭력 피해여성의                  |  |  |
| N <                                                                               | > C                    |                             |  |  |

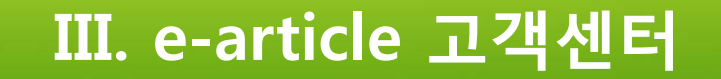

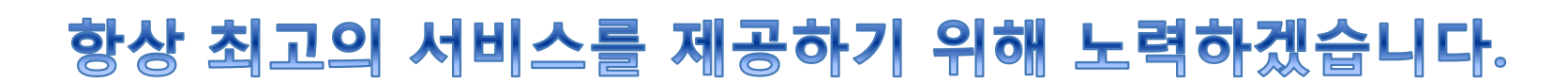

★ 이용문의 온라인 게시판: 고객센터>게시판>Q&A 대표전화: 0505-555-0740, 팩스: 0505-555-0741 E-mail: service@earticle.net

Copyright (c) 2015, 학술교육원. All Rights Reserved

e-article